# How to | Submit a Travel Request through Fusion Club

**Campus Recreation Club Sports Program** 

# **Summary**

Travel Requests must be submitted 21 to 14 days prior to traveling. Fusion Club will not allow submissions under 14 days. Please ensure when submitting a Travel Request that you complete all the information as accurately as possible. We need the correct information so we can book everything and make sure your team is prepared.

# **Steps to Submit a Travel Request**

First, you'll need to navigate to the club's page. To do so:

- 1. Click View Club on the club's card in the Current club section OR
- 2. Click the club's icon in the top right.

|                                                  |                                                                                                    |                                                 |         |                                                                                                    | ×. 8                          | <b>P FO</b>      |         |          |
|--------------------------------------------------|----------------------------------------------------------------------------------------------------|-------------------------------------------------|---------|----------------------------------------------------------------------------------------------------|-------------------------------|------------------|---------|----------|
|                                                  | Current clubs:                                                                                                    | < >                                             | Pas     | st clubs:                                                                                                    |                               | < >              |         |          |
|                                                  | Contract of the second second se |                                                 |         | CTIVE PERIOD  ACTIVE PERIOD  ACTIVE | 0                             |                  |         |          |
|                                                  | Jun 0i, 2023 - Jan 0i, 2024                                                                                                    |                                                 |         | ui ui - sep 02, 2023                                                                                                    |                               |                  |         |          |
| 1. Click the <b>Trave</b>                        | tab at the top.                                                                                                    | age:                                            |         |                                                                                                    |                               |                  |         |          |
|                                                  |                                                                                                    |                                                 |         | 1                                                                                                    | Men's Soccer                  | X 🙆              | Ţ       | FO       |
|                                                  | 0                                                                                                    |                                                 |         |                                                                                                    |                               |                  |         | Ŭ        |
| My Club Finances                                 | Travel Appro                                                                                                    | ovals                                           |         |                                                                                                    |                               |                  |         |          |
| Olub Transl                                      |                                                                                                    |                                                 |         |                                                                                                    |                               |                  |         |          |
| Club Iravel<br>The club travel kit may contain a | documents you are requi                                                                                                    | red to fill out and upload as part of the trave | el requ | lest process.                                                                                                    | ± CLUB T                      | RAVEL KIT        | + NEW 1 | rip      |
|                                                  |                                                                                                    |                                                 |         |                                                                                                    |                               |                  |         | _        |
| All Requests (2)                                 |                                                                                                    |                                                 |         |                                                                                                    |                               | Add a date range |         | <b>±</b> |
| CREATED TYPE                                     |                                                                                                    | TITLE S                                         | SUBMI   | TTED BY                                                                                                    | STATUS                        |                  |         |          |
| 12/21/2023 Day                                   |                                                                                                    | Colorado Trip                                   | FO      | Fusion Student Officer<br>President                                                                                                    | Pending Appro     By Admin    | oval             | MANAGE  | ÷        |
| 12/21/2023 Overn                                 | night (4 days)                                                                                                    | Florida Trip                                    | FO      | Fusion Student Officer<br>President                                                                                                    | <ul> <li>Confirmed</li> </ul> |                  | VIEW    | ÷        |

### From this page, you can:

View details of previous requests, including the creation date, type of trip, title of the trip, who submitted the request, and the status of the request.

- 1. Manage any requests Pending Approval or Awaiting Confirmation. This will open the request and student officers can make any desired edits.
- 2. View any requests that were Confirmed or Rejected. Student officers can view the details, but they will not be able to make any changes.
- 3. Add a date range to filter this view by a specific time frame. Options here include yesterday, past 7 days, past 30 days, and a custom date range.
- 4. Filter this view. You can filter by type of trip (day or overnight) and trip status (pending approval, awaiting confirmation, confirmed, or rejected).
- 5. Download a .csv file of the requests.
- 6. Download the Club Travel Kit. This will include any documentation uploaded by the admin in the Travel Settings area of the Fusion Club Admin CMS.
- 7. Create a new trip request. This is reviewed below.

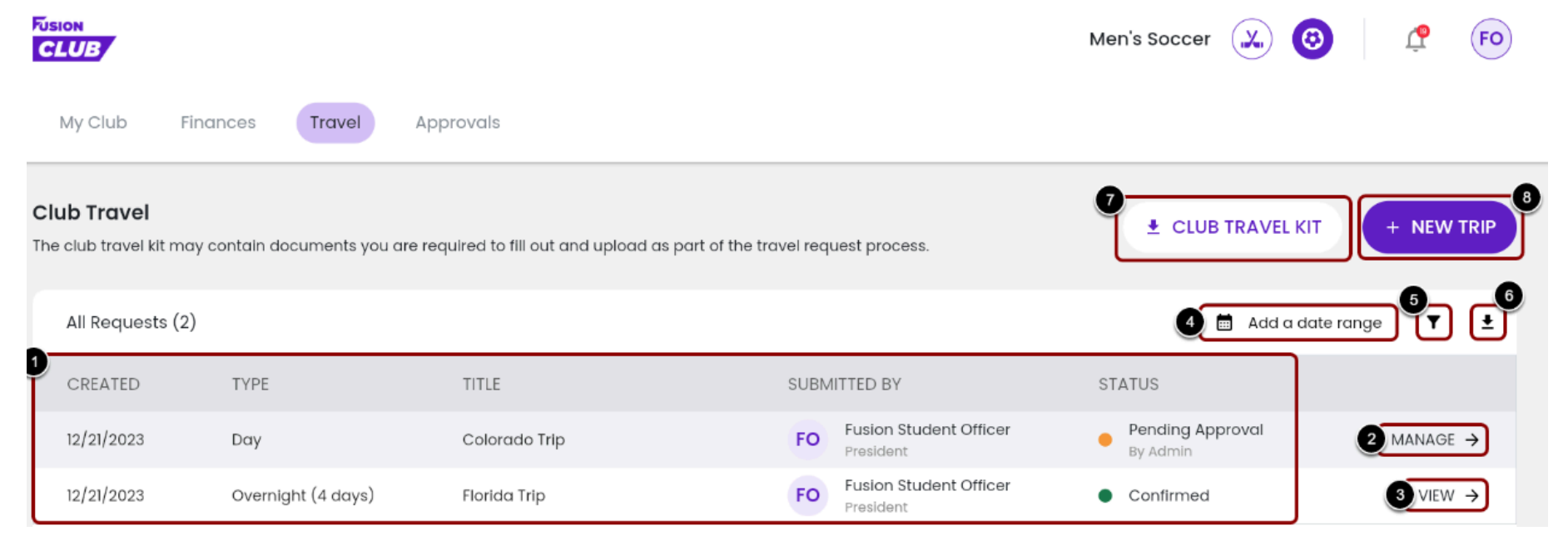

# **Submitting the Travel Request**

From this page, you can:

- 1. Click on New Trip
- 2. You can pick either Day Trip or Overnight Trip

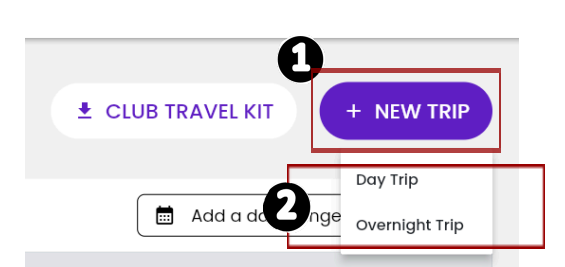

AS

Swim Club

## **Day Trips**

#### Attendees

- 1. All your members registered to your club will be listed.
- 2. Click on which members are going on the trip or click Select all members.
- 3. Once you selected who is going on the trip click **Next Step** on the bottom right corner.

|                                     |                              |              |                | Swim Club 🗻 🥂 🔥  |
|-------------------------------------|------------------------------|--------------|----------------|------------------|
| My Club Finances Travel             | Approvals                    |              |                |                  |
| < Day Trip Request - Step 1         | Attendees                    | Trip Details | Transportation | Review & Submit  |
| Select attendees                    |                              | 2            | 3              | 4                |
| Select all members                  |                              |              |                |                  |
| Alexandra Sanchez<br>Safety Officer | RK Ryan Kingsbury<br>Student | ACTIVE       |                |                  |
|                                     |                              |              |                | CANCEL NEXT STEP |

#### **Trip Details**

- 1. Under **Title**, put the name of team you are playing (i.e. University of Oregon)
- 2. Under **Description**, put whether it is a conference game or friendly.
- 3. The **Departure Date** will not let you put a date that is within 14 days.
- 4. Under **Destination**, put the name of the city the game/match/tournament will be at.

| dd trip details             | Attendees | (    | 2    | Iransportation | Review & Submit |       |
|-----------------------------|-----------|------|------|----------------|-----------------|-------|
| Day Trip Travel Details     |           |      |      |                |                 |       |
| Title                       |           |      |      |                |                 |       |
|                             |           |      |      |                |                 | 0/50  |
| Description                 |           |      |      |                |                 |       |
|                             |           |      |      |                |                 |       |
|                             |           |      |      |                |                 |       |
|                             |           |      |      |                |                 | 0/100 |
| Departure Date              |           | Time | © Re | eturn I        | Time            | 0/100 |
| Departure  Date Destination | 6         | Time | © Re | eturn IIII     | Time            | 0/100 |

Transportation

#### Select which transportation method your team will take

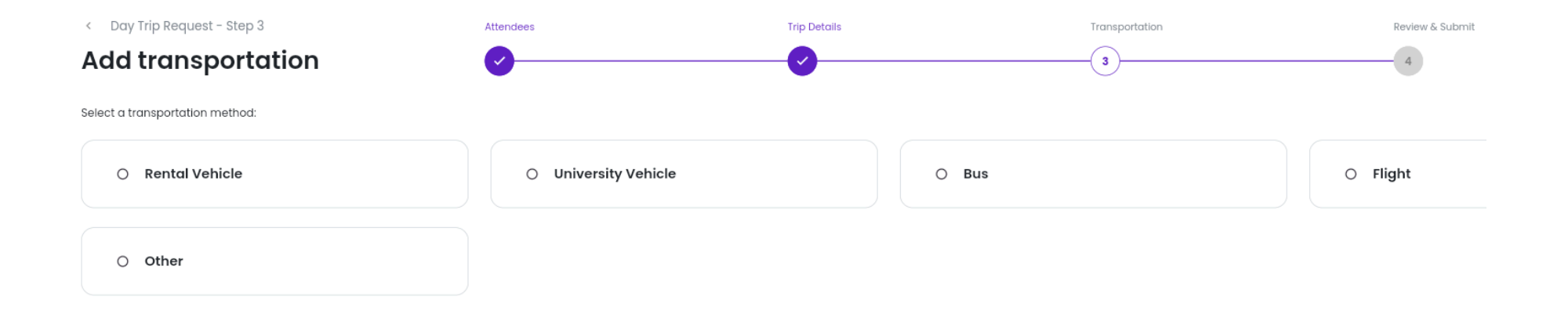

#### **Rental Vehicle:**

- 1. Select **Rental Vehicle** as your method of transportation.
- 2. Select from a list of approved drivers on who will be driving the vehicle(s)
- 3. Under Rental Details, the Rental Company will always be National. Tell us how many vehicles you will need and the

| approximate price.                                                   |                      |                       |                      |
|----------------------------------------------------------------------|----------------------|-----------------------|----------------------|
| Rental Vehicle                                                       | O University Vehicle | O Bus                 | O Flight             |
| O Other                                                              |                      |                       |                      |
| Add Drivers                                                          |                      |                       | (1) Drivers Selected |
| Select drivers for this trip:           Alexandra Sanchez            |                      |                       |                      |
| Rental Details                                                       |                      |                       | ^                    |
| Rental Company                                                       | Number of Vehicles   | Total Approxima<br>\$ | te Price             |
| Alexandra Sanchez  Alexandra Sanchez  Rental Details  Rental Company | Number of Vehicles   | Total Approxime<br>\$ | te Price             |

CANCEL

NEXT STEP

#### **Review & Submit**

- 1. Review that you have all the correct information, if everything is correct click Submit Request
- 2. A Club Sports Program Manager will be in contact with the submitter about the request

| Submitted by   | AS Alexandra Sanchez                    |                    |                                      |                     |
|----------------|-----------------------------------------|--------------------|--------------------------------------|---------------------|
| Attendees      | AS Alexandra Sanchez<br>Safety Officer  | ACTIVE             |                                      | EDIT                |
| Trip Details   | TITLE<br>TEST                           |                    |                                      | EDIT                |
|                | DESCRIPTION<br>TEST                     |                    |                                      |                     |
|                | DEPARTURE<br>Wed Aug 21, 2024 @ 9:25 am |                    | RETURN<br>Wed Aug 21, 2024 @ 9:25 am | DESTINATION<br>TEST |
| Attachments    |                                         |                    |                                      |                     |
|                |                                         |                    |                                      |                     |
| Transportation | Rental Vehicle                          |                    |                                      | EDIT                |
| Drivers        | AS Alexandra Sanchez ACTIVE             |                    |                                      |                     |
| Rental Details | RENTAL COMPANY<br>TEST                  | NUMBER OF VEHICLES | TOTAL APPROXIMATE PRICE<br>\$0.01    | Ο                   |
|                |                                         |                    |                                      |                     |

## **Overnight Trips**

#### Attendees

- 1. All your members registered to your club will be listed.
- 2. Click on which members are going on the trip or click Select all members.
- 3. Once you selected who is going on the trip click **Next Step** on the bottom right corner.

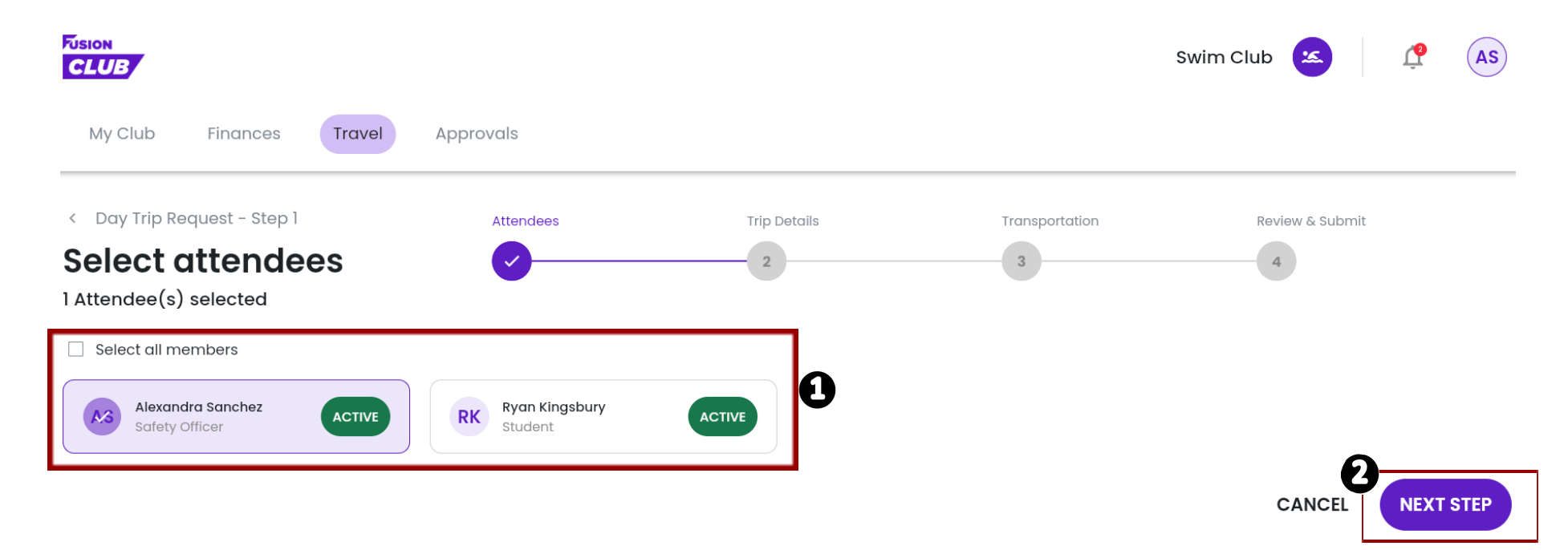

#### **Trip Details**

- 1. Under Title, put the name of team you are playing (i.e. University of Oregon)
- 2. Under **Description**, put whether it is a conference game or friendly.
- 3. The **Departure Date** will not let you put a date that is within 14 days.
- 4. Under **Destination**, put the name of the city the game/match/tournament will be at.

| < Day Trip Request - Step 2 | Attendees | Trip Details | Transportation | Review & Submit |               |
|-----------------------------|-----------|--------------|----------------|-----------------|---------------|
| Add trip details            | <b>e</b>  | 2            | 3              | 4               |               |
|                             |           |              |                |                 |               |
| Day Trip Travel Details     |           |              |                |                 | ^             |
| Ð                           |           |              |                |                 |               |
| Title                       |           |              |                |                 |               |
|                             |           |              |                |                 |               |
|                             |           |              |                |                 | 0/50          |
| Description                 |           |              |                |                 |               |
| 1                           |           |              |                |                 |               |
|                             |           |              |                |                 |               |
|                             |           |              |                |                 |               |
|                             |           |              |                |                 | 0(1000        |
|                             |           |              |                |                 |               |
| Departure                   |           |              | Return 💿       |                 |               |
|                             |           | me G         | Date           | iime            | 6             |
| Destination                 |           |              |                |                 |               |
|                             |           |              |                |                 |               |
|                             |           |              |                |                 | ,             |
|                             |           |              |                | c               | ANCEL NEXT ST |

#### Lodging

- 1. Under Type of Lodging, Select Hotel, Airbnb, or Other
- 2. Under Place of Stay add the name of the Hotel or name of Lodging Place
- 3. If there is a specific website that your association/league wants you to stay please add the link under Website
- 4. If you select **Hotel**, add **Number of Rooms** you need us to book
- 5. Under Approximate Price, add how much you would like to spend on Lodging
- 6. Add any pertinent information about the stay that we should know about, add those details under **Description** 
  - a. i.e. I room will be for a coach, double queens for rooms, needs a pull out sofa bed

| Overnight Trip Request - Step 3 | Attendees | Trip Details | Lodging                    | Transportation | Review & Submit         |
|---------------------------------|-----------|--------------|----------------------------|----------------|-------------------------|
| Add lodging details             | <b>O</b>  | <b>0</b>     | 3                          | 4              | 5                       |
| Lodging Details                 |           |              | 9                          |                |                         |
| Type of Lodging                 |           |              | Place of Stay (Optional)   |                |                         |
| Hotel                           |           | •            | Holiday Inn                | 6—             |                         |
| Website (Optional)              |           |              | Number of Rooms (Optional) | Total Appro    | ximate Price (Optional) |
|                                 |           |              | 5                          | \$100.00       |                         |
|                                 |           |              |                            |                |                         |
|                                 |           |              |                            |                |                         |
|                                 |           |              |                            |                |                         |

CANCEL

NEXT STEP

**Transportation** 

Select which transportation method your team will take

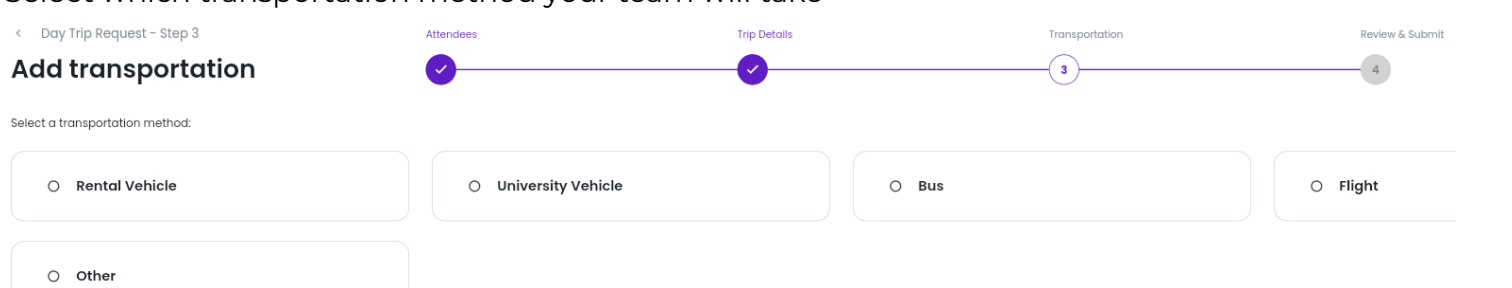

#### **Rental Vehicle:**

- 1. Select **Rental Vehicle** as your method of transportation.
- 2. Select from a list of approved drivers on who will be driving the vehicle(s)
- 3. Under Rental Details, the Rental Company will always be National. Tell us how many vehicles you will need and the

| approximate price.            |                      |       |                         |                      |
|-------------------------------|----------------------|-------|-------------------------|----------------------|
| Rental Vehicle                | O University Vehicle | O Bus | O Flight                |                      |
| O Other                       |                      |       |                         |                      |
| Add Drivers                   |                      |       |                         | (1) Drivers Selected |
| Select drivers for this trip: | _                    |       |                         |                      |
| Alexandra Sanchez             |                      |       |                         |                      |
| Rental Details                |                      |       |                         | ^                    |
| Rental Company                | Number of Vehicles   |       | Total Approximate Price |                      |

#### Flight:

- 1. Select **Flight** as your method of transportation.
- 2. Enter in the preferred flight information
  - a. Departure Airline and Airport Boise Airport
  - b. Departure Flight Number if you knew which flight(s) you want, please add the flight number
  - c. Return Airline and Airport where are you flying back from
  - d. Return Flight Number if you knew which flight(s) you want, please add the flight number
- 3. Add an approximate **Total Amount Price** for all the passengers for the flight
- You will either need a Rental Vehicle or Uber/Lyft for the city you fly into. Select Rental Vehicle if you chose to rent a car or select Other for Uber/Lyft

|                               |                      | C C                     |        |
|-------------------------------|----------------------|-------------------------|--------|
| O Rental Vehicle              | O University Vehicle | O Bus                   | Flight |
| O Other                       |                      |                         |        |
| Flight Details(Optional)      |                      |                         | ^      |
| Departure Airline and Airport |                      | Departure Flight Number |        |
| Return Airline and Airport    |                      | Return Flight Number    |        |
| Flight Duration               |                      | Sotal Approximate Price |        |
|                               |                      |                         |        |

+ Add another transportation method

| Add another transportation method: |                      |       |          |
|------------------------------------|----------------------|-------|----------|
| O Rental Vehicle                   | O University Vehicle | O Bus | O Flight |
| O Other                            |                      |       |          |
|                                    |                      |       |          |

#### **Review & Submit**

- 1. Review that you have all the correct information, if everything is correct click **Submit Request**
- 2. A Club Sports Program Manager will be in contact with the submitter about the request

| Submitted by   | AS Alexandra Sanchez                    |                                      |                     |
|----------------|-----------------------------------------|--------------------------------------|---------------------|
| Attendees      | AS Alexandra Sanchez<br>Safety Officer  | TVE                                  | EDIT                |
| Trip Details   | TITLE<br>TEST                           |                                      | EDIT                |
|                | DESCRIPTION<br>TEST                     |                                      |                     |
|                | DEPARTURE<br>Wed Aug 21, 2024 @ 9:25 am | RETURN<br>Wed Aug 21, 2024 @ 9:25 am | DESTINATION<br>TEST |
| Attachments    |                                         |                                      |                     |
|                |                                         |                                      |                     |
| Transportation | Rental Vehicle                          |                                      | EDIT                |
| Drivers        |                                         |                                      |                     |

Rental Details

RENTAL COMPANY

AS Alexandra Sanchez

TEST

NUMBER OF VEHICLES

TOTAL APPROXIMATE PRICE

\$0.01

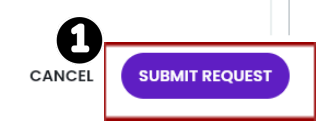